Contraction Logitech

# Getting started with Logitech® Solar Keyboard Folio

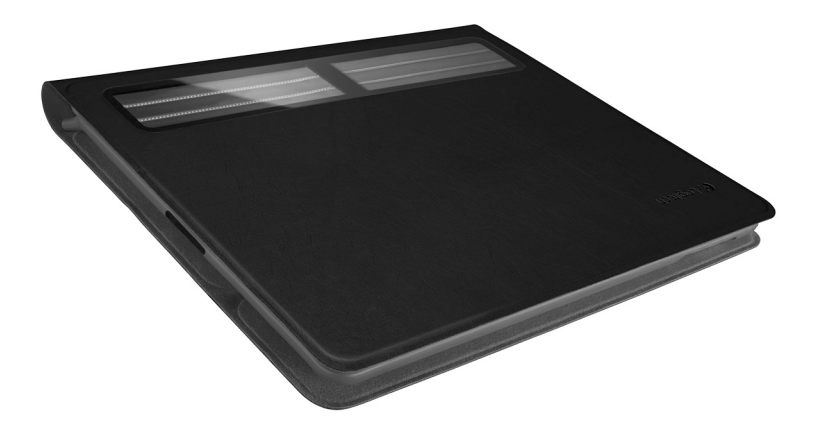

# Contents

| www.logitech.com/support 🦿 |          |
|----------------------------|----------|
| Nederlands                 | العربية  |
| Français                   | Türkçe   |
| English                    | Ελληνικά |

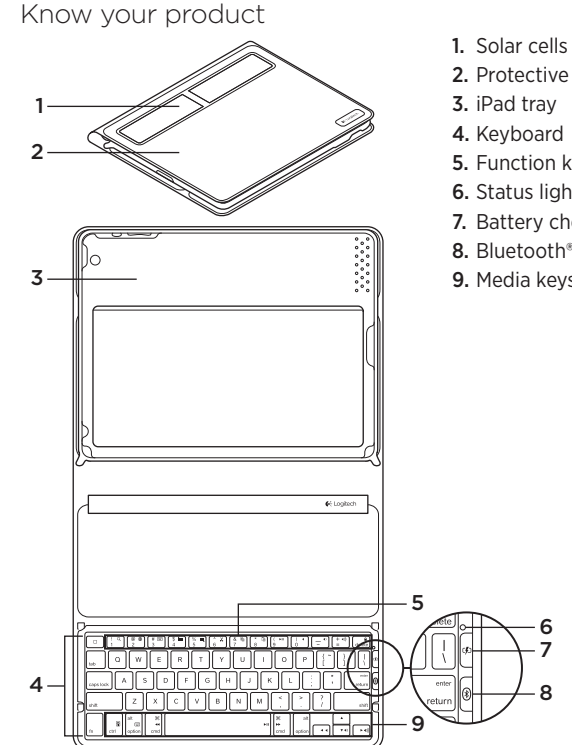

- 2. Protective case
- 5. Function keys
- 6. Status light
- 7. Battery check button
- 8. Bluetooth® connect button
- 9. Media keys

## Set up your product

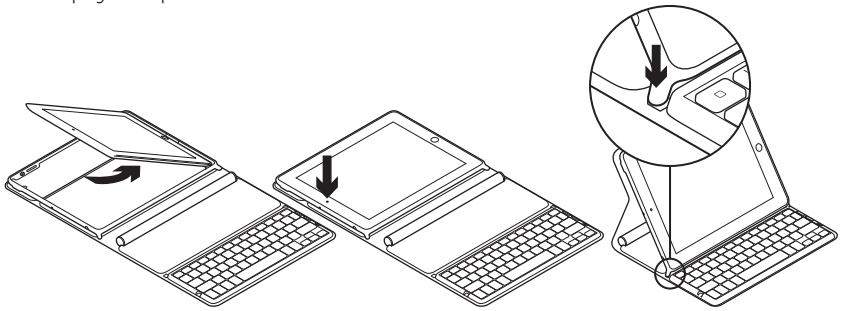

- 1. Open the Keyboard Folio.
- 2. Place your iPad in the iPad tray.
- **3.** Move the iPad tray to the typing position:
  - The Keyboard Folio turns on.
  - The Status light blinks green.
  - The Keyboard Folio is discoverable for 15 minutes.
  - If the Status light shows no color, check the iPad tray for correct positioning. Also, the internal batteries may need charging. Go to "Charge the batteries."

- Turn on Bluetooth on your iPad: Select Settings > General > Bluetooth > On.
- 5. Choose "Logitech Solar KB folio" on your iPad's Devices menu.
- If your iPad requests a PIN, enter the code using the Keyboard Folio and not your iPad's virtual keyboard. After the Bluetooth connection is made, the Status light briefly turns green.

## Charge the batteries

The Keyboard Folio needs light to recharge. Six hours of typical room light a day is recommended.

To check battery power and recharge

- **1.** Place the iPad tray in the typing position.
- 2. Press the Battery Check button. If there is a red Status light or no light, recharge the Keyboard Folio.
- **3.** Close the Keyboard Folio with the solar cells facing up. The Keyboard Folio turns off.
- **4.** Place the Keyboard Folio in a well-lit room.

| Light                                 | Description                                                                                                    |
|---------------------------------------|----------------------------------------------------------------------------------------------------|
| Green                                 | The tray is in place, the Bluetooth connection is established, and the battery is charged.                                                                                     |
| Red                                   | The tray is in place, the Bluetooth connection is established,<br>and battery power is low (10 - 20% charge). Recharge the Keyboard<br>Folio following the instructions above. |
| Blinking green                        | The tray is in place, the Keyboard Folio is attempting an iPad connection, and the battery is charged.                                                                         |
| One red blink,<br>then blinking green | The tray is in place, the Keyboard Folio is attempting an iPad connection, and the battery charge is low.                                                                      |
| No light                              | The tray is not in place, the Bluetooth connection is lost, or the battery is dead. See "Troubleshooting."                                                                     |

#### Status light indications

# Visit Product Central

There's more information and support online for your product. Take a moment to visit Product Central to learn more about your new Keyboard Folio.

Browse online articles for setup help, usage tips, or information about additional features.

Connect with other users in our Community Forums to get advice, ask questions, and share solutions.

At Product Central, you'll find a wide selection of content:

- Tutorials
- Troubleshooting
- Support community
- Software downloads
- Online documentation
- Warranty information
- Spare parts (when available)

Go to www.logitech.com/support/ solarkeyboardfolio

# Use your product

Opening the Keyboard Folio turns on your iPad. Closing it turns off your iPad. The Keyboard Folio does not charge while in use.

#### iPad tray positions

There are two iPad tray positions—typing and media. Both turn on the Keyboard Folio when the iPad tray supports are placed as shown in the drawings that follow.

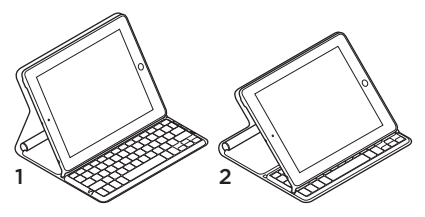

- 1. Typing position
- 2. Media position

Typing position Use for entering text.

In the typing position, the Keyboard Folio provides a Home key and 13 function keys:

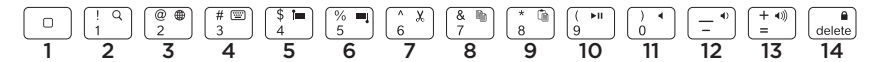

1. Home Displays the iPad Home screen. Function keys To use, press and hold the Fn key, and then press a key listed below.

- 2. Fn + 1 = Search Launches the iPad search function.
- **3. Fn + 2 = Switch language** Switches keyboard language.
- 4. Fn + 3 = Virtual keyboard Shows/hides the virtual keyboard.
- 5. Fn + 4 = Select left Selects text on the left, word by word.

- 6. Fn + 5 = Select right Selects text on the right, word by word.
- 7. Fn + 6 = Cut
- 8. Fn + 7 = Copy
- 9. Fn + 8 = Paste
- 10. Fn + 9 = Play/Pause
- 11. Fn + 0 = Mute
- 12. Fn + dash = Volume down
- 13. Fn + plus = Volume up
- 14. Fn + delete = Lock screen Locks or unlocks the iPad screen.

**Media position** Use when watching videos, listening to music, or playing games. In the media position, the Keyboard Folio provides 8 function keys:

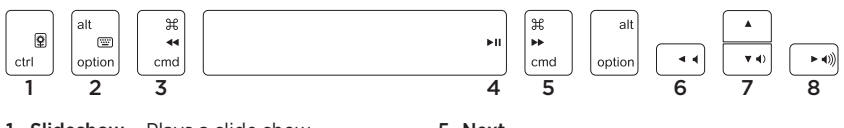

- **1. Slideshow** Plays a slide show of saved pictures.
- 2. Virtual keyboard Shows/hides the virtual keyboard.
- 3. Previous
- 4. Play/Pause

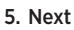

- 6. Mute
- 7. Volume down
- 8. Volume up

Note: These 8 function keys only work when the iPad tray is in the media position. Pressing the **Fn** key is not required for these keys to work.

## Connecting to a different iPad

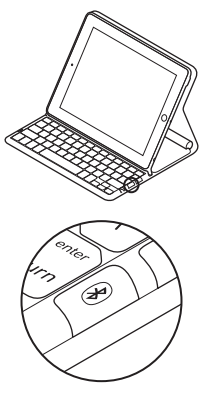

- 1. Make sure the Keyboard Folio is in the typing position.
- Check that your iPad's Bluetooth feature is on. Select Settings > General > Bluetooth > On.
- **3.** Press the Bluetooth Connect Button. The Keyboard Folio is discoverable for 3 min.
- 4. Select "Logitech Solar KB folio" on the iPad's Devices menu.
- If your iPad requests a PIN, enter the code using the Keyboard Folio and not your iPad's virtual keyboard. After the Bluetooth connection is made, the Status light briefly turns green.
- 6. Place the new iPad in the iPad tray.

## Troubleshooting

#### The Keyboard Folio does not work

- Position the iPad tray for typing or media use. The Keyboard Folio does not work if the tray supports are incorrectly placed.
- Press the Battery Check button. A red Status light or no light indicates battery charging is needed. No light also signifies that the tray supports are not correctly placed.
- Re-establish the Bluetooth connection between the Keyboard Folio and iPad:
  - Verify that iPad Bluetooth is turned on.
  - Choose "Logitech Solar KB folio" on the Devices menu on your iPad. The Status light briefly turns green after the Bluetooth connection is made.

What do you think? Please take a minute to tell us. Thank you for purchasing our product.

# www.logitech.com/ithink

## Battery disposal at product end of life

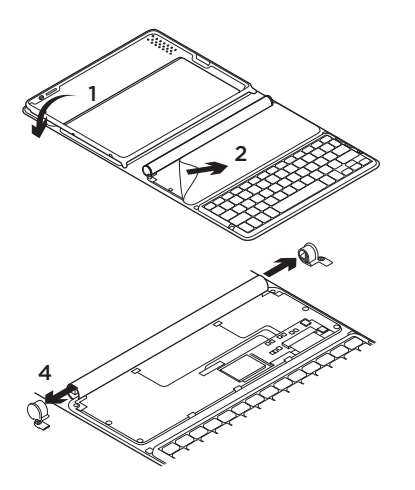

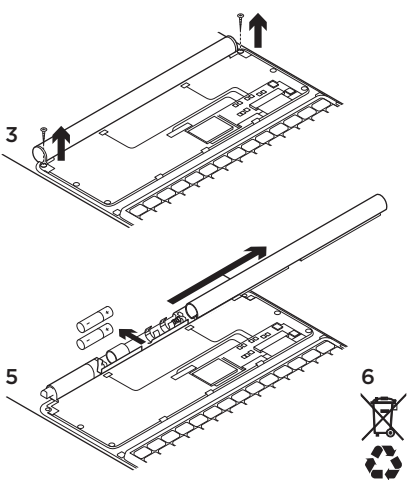

- 1. Open the Keyboard Folio and lay it flat.
- 2. Pry off the cover.
- **3.** Remove the screw at each end of the tube.

- 4. Remove the tube end caps.
- **5.** Slide off the tube cover and remove the batteries.
- 6. Dispose of your product and its batteries according to local laws.

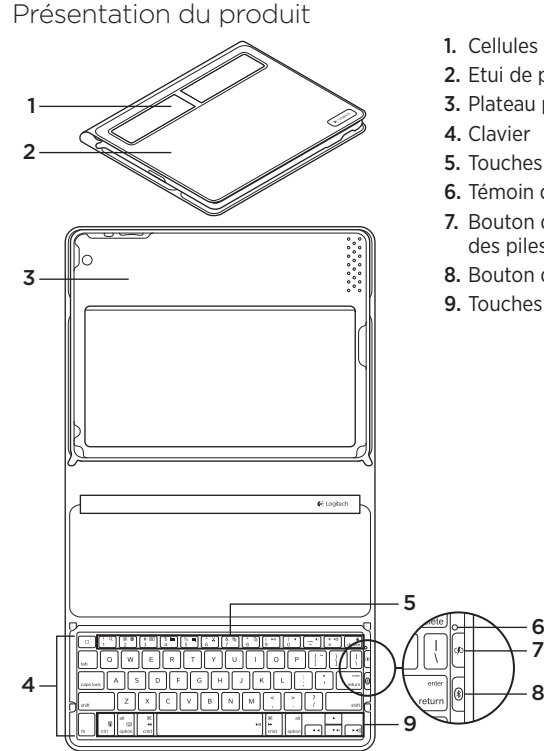

- 1. Cellules solaires
- 2. Etui de protection
- 3. Plateau pour iPad
- 5. Touches de fonction
- 6. Témoin d'état
- 7. Bouton de vérification du niveau des piles
- 8. Bouton de connexion Bluetooth®
- 9. Touches multimédia

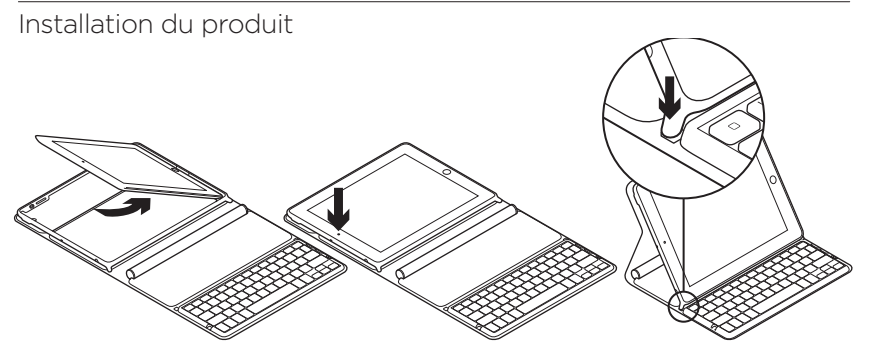

- 1. Ouverture de l'étui clavier.
- 2. Placez votre iPad sur le plateau prévu à cet effet.
- **3.** Placez le plateau iPad en position de frappe:
  - L'étui clavier est alors sous tension.
  - Le témoin d'état clignote en vert.
  - L'étui clavier passe en mode de détection pendant 15 minutes.
  - Si le témoin d'état ne réagit pas, assurez-vous de la position correcte du plateau pour iPad. Autrement, les piles internes ont peut-être besoin d'être rechargées. Reportez-vous à la section Chargement des piles.

- Activez le mode Bluetooth sur votre iPad: sélectionnez Paramètres > Général > Bluetooth > Activé.
- 5. Sélectionnez Logitech Solar KB folio dans le menu des dispositifs sur votre iPad.
- 6. Si votre iPad vous demande un code PIN, saisissez ce code par le biais de l'étui clavier (et non du clavier virtuel de votre iPad). Une fois la connexion Bluetooth établie, le témoin d'état s'allume brièvement en vert.

## Chargement des piles

Il faut exposer l'étui clavier à la lumière pour le recharger. Une exposition de six heures par jour à la lumière ambiante est recommandée.

Pour contrôler le niveau des piles et les recharger

- 1. Placez le plateau iPad en position de frappe.
- Appuyez sur le bouton de vérification du niveau des piles. Si le témoin d'état s'allume en rouge ou ne s'allume pas du tout, rechargez l'étui clavier.
- **3.** Fermez l'étui clavier de sorte que les cellules solaires soient exposées. L'étui clavier est alors hors tension.
- **4.** Placez l'étui clavier dans une pièce bien éclairée.

| Signal lumineux                           | Description                                                                                                    |
|-------------------------------------------|----------------------------------------------------------------------------------------------------|
| Vert                                      | Le plateau est en place, la connexion Bluetooth est établie<br>et les piles sont chargées.                                                                                                 |
| Rouge                                     | Le plateau est en place, la connexion Bluetooth est établie<br>et le niveau de charge des piles est faible (10 - 20 %).<br>Rechargez l'étui clavier en suivant les instructions ci-dessus. |
| Vert clignotant                           | Le plateau est en place, une tentative de connexion entre l'étui<br>clavier et l'iPad est en cours et les piles sont chargées.                                                             |
| Rouge clignotant,<br>puis vert clignotant | Le plateau est en place, une tentative de connexion entre l'étui<br>clavier et l'iPad est en cours et le niveau de charge des piles<br>est faible.                                         |
| Aucun signal lumineux                     | Le plateau n'est pas en place, la connexion Bluetooth<br>est interrompue ou les piles sont déchargées.<br>Voir la section Dépannage.                                                       |

#### Indications du témoin d'état

## Visite des pages Produits

Des informations supplémentaires et une assistance en ligne sont disponibles pour votre produit. Prenez le temps de visiter les pages Produits pour en savoir plus sur votre nouvel étui clavier.

Parcourez les articles en ligne pour obtenir de l'aide en matière de configuration, des conseils d'utilisation ou des informations sur les fonctions supplémentaires.

Connectez-vous avec d'autres utilisateurs sur nos forums communautaires pour demander des conseils, poser des questions et partager des solutions.

Dans les pages Produits, vous trouverez un large éventail de contenu:

- Didacticiels
- Dépannage
- Communauté d'entraide
- Téléchargement de logiciels
- Documentation en ligne
- Informations sur la garantie
- Pièces de rechange (si disponibles)

Accédez au site www.logitech.com/ support/solarkeyboardfolio

## Utilisation du produit

L'ouverture de l'étui clavier entraîne la mise sous tension de votre iPad. Sa fermeture entraîne la mise hors tension de votre iPad.

L'étui clavier ne se recharge pas en cours d'utilisation.

#### Positions du plateau pour iPad

Vous pouvez mettre le plateau iPad dans deux positions: frappe et multimédia. Les deux positions mettent l'étui clavier sous tension quand les supports du plateau iPad sont placés comme indiqué dans les schémas suivants.

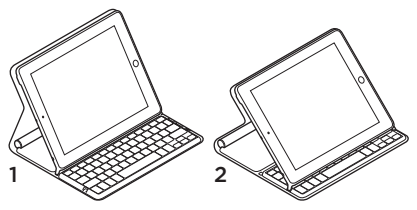

- 1. Position de frappe
- 2. Position multimédia

#### Position de frappe Pour saisir du texte.

En position de frappe, l'étui clavier fournit une touche Accueil et 13 touches de fonction:

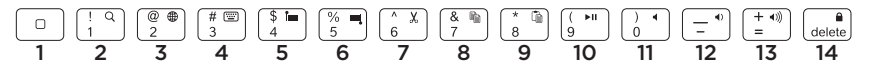

1. Accueil Afficher l'écran d'accueil de l'iPad.

Touches de fonction Pour utiliser une fonction, maintenez la touche Fn enfoncée et appuyez sur une des touches répertoriées ci-dessous.

- 2. Fn + 1 = Rechercher Lancer la fonction de recherche iPad.
- **3.** Fn + 2 = Changer de langue Changer la langue du clavier.
- 4. Fn + 3 = Clavier virtuel Afficher/Masquer le clavier virtuel.
- 5. Fn + 4 = Sélection gauche Sélectionner du texte en partant de la gauche, mot par mot.

- 6. Fn + 5 = Sélection droite Sélectionner du texte en partant de la droite, mot par mot.
- 7. Fn + 6 = Couper
- 8. Fn + 7 = Copier
- 9. Fn + 8 = Coller
- 10. Fn + 9 = Lecture/Pause
- 11. Fn + 0 = Muet
- 12. Fn + tiret = Volume -
- 13. Fn + plus = Volume +
- 14. Fn + delete = Verrouiller l'écran Verrouiller/Déverrouiller l'écran de l'iPad.

**Position multimédia** Pour regarder des vidéos, écouter de la musique ou jouer à des jeux vidéo.

En position multimédia, l'étui clavier fournit 8 touches de fonction:

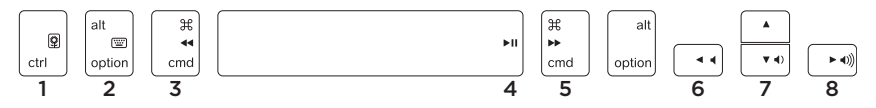

- 1. Diaporama Démarrer un diaporama d'images enregistrées.
- 2. Clavier virtuel Afficher/Masquer le clavier virtuel.
- 3. Précédent
- 4. Lecture/Pause

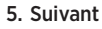

- 6. Muet
- 7. Volume -
- 8. Volume +

Remarque: Ces 8 touches de fonction sont disponibles uniquement lorsque le plateau iPad est en position multimédia. Il n'est pas nécessaire d'appuyer sur la touche Fn pour activer les fonctions associées à ces touches.

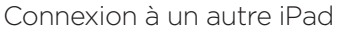

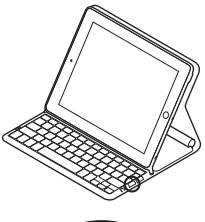

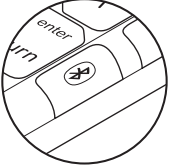

- 1. Vérifiez que l'étui clavier est en position de frappe.
- Vérifiez que la fonction Bluetooth est activée sur votre iPad.
   Sélectionnez Paramètres > Général > Bluetooth > Activé.
- Appuyez sur le bouton de connexion Bluetooth. L'étui clavier passe en mode de détection pendant 3 minutes.
- Sélectionnez Logitech Solar KB folio dans le menu des dispositifs sur votre iPad.
- 5. Si votre iPad vous demande un code PIN, saisissez ce code par le biais de l'étui clavier (et non du clavier virtuel de votre iPad). Une fois la connexion Bluetooth établie, le témoin d'état s'allume brièvement en vert.
- 6. Placez le nouvel iPad sur le plateau prévu à cet effet.

# Dépannage

#### L'étui clavier ne fonctionne pas

- Placez le plateau iPad en position de frappe ou multimédia. L'étui clavier ne fonctionne pas si les supports du plateau ne sont pas placés correctement.
- Appuyez sur le bouton de vérification du niveau des piles. S'il s'allume en rouge ou ne s'allume pas du tout, il faut recharger les piles. L'absence de signal lumineux signifie également que les supports du plateau ne sont pas placés correctement.
- Rétablissez la connexion Bluetooth entre l'étui clavier et l'iPad:
  - Vérifiez que le mode Bluetooth est activé sur l'iPad.
  - Sélectionnez Logitech Solar KB folio dans le menu des dispositifs sur votre iPad. Une fois la connexion Bluetooth établie, le témoin d'état s'allume brièvement en vert.

Qu'en pensez-vous?

Veuillez prendre quelques minutes pour nous faire part de vos commentaires. Nous vous remercions d'avoir acheté notre produit.

## www.logitech.com/ithink

Recyclage des piles à la fin du cycle de vie du produit

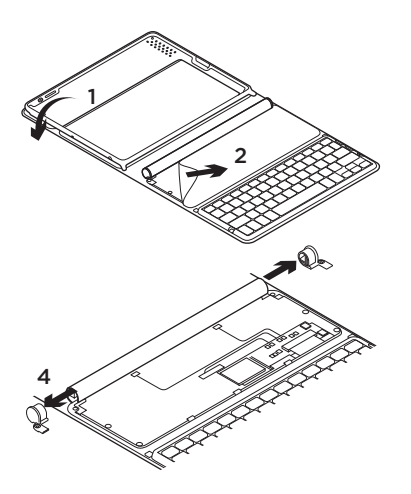

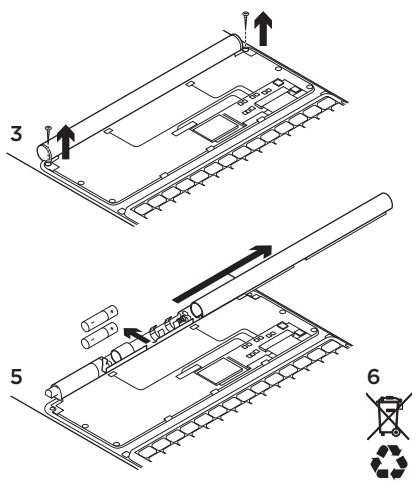

- 1. Ouvrez l'étui clavier et mettez-le en position horizontale.
- 2. Soulevez le couvercle.
- **3.** Dévissez les vis placées à chaque extrémité du tube.

- 4. Otez les capuchons du tube.
- 5. Faites glisser le tube et retirez les piles.
- 6. Mettez au rebut le produit et ses piles conformément à la législation locale.

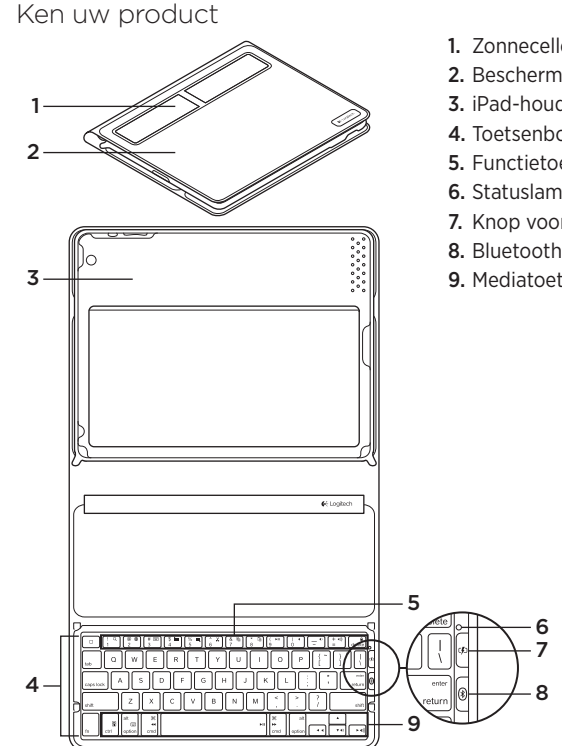

- 1. Zonnecellen
- 2. Beschermdoosje
- 3. iPad-houder
- 4. Toetsenbord
- 5. Functietoetsen
- 6. Statuslampje
- 7. Knop voor batterijcontrole
- 8. Bluetooth®-verbindingsknop
- 9. Mediatoetsen

# Stel uw product in

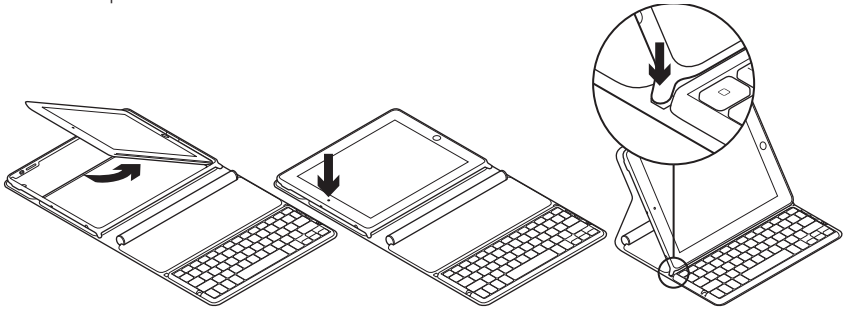

- 1. Open het Keyboard Folio.
- 2. Plaats uw iPad in de iPad-houder.
- 3. Stel de iPad-houder op de typestand in:
  - Het Keyboard Folio wordt ingeschakeld.
  - Het statuslampje knippert groen.
  - Het Keyboard Folio kan 15 minuten lang worden gedetecteerd.
  - Als het statuslampje niet brandt, controleer dan of de iPadhouder in de juiste stand staat. Mogelijk moeten ook de interne batterijen worden opgeladen. Ga naar 'Laad de batterijen op'.

- Zet Bluetooth aan op uw iPad: Selecteer Instellingen > Algemeen > Bluetooth > Aan.
- 5. Kies 'Logitech Solar KB folio' in het menu Apparaten van uw iPad.
- 6. Als uw iPad een pincode vraagt, voert u de code in met het Keyboard Folio en niet met het virtuele toetsenbord van uw iPad. Nadat de Bluetooth-verbinding tot stand is gebracht, brandt het statuslampje kort groen.

## Laad de batterijen op

Het Keyboard Folio heeft voor het opladen licht nodig. Zes uur standaardkamerverlichting per dag wordt aanbevolen.

Het batterijvermogen controleren en opladen

- 1. Stel de iPad-houder op de typestand in.
- Druk op de toets voor batterijcontrole. Als het statuslampje rood of niet brandt, laadt u het Keyboard Folio op.
- Sluit het Keyboard Folio met de zonnecellen naar boven gericht. Het Keyboard Folio wordt uitgeschakeld.
- 4. Plaats het Keyboard Folio in een goed verlichte kamer.

| Lampje                                 | Beschrijving                                                                                                    |
|----------------------------------------|----------------------------------------------------------------------------------------------------|
| Groen                                  | De houder zit op zijn plaats, de Bluetooth-verbinding is tot stand gebracht en de batterijen zijn opgeladen.                                                                                               |
| Rood                                   | De houder zit op zijn plaats, de Bluetooth-verbinding is tot stand<br>gebracht en het batterijvermogen is laag (10-20% opgeladen).<br>Laad het Keyboard Folio op aan de hand van bovenstaande instructies. |
| Knippert groen                         | De houder zit op zijn plaats, het Keyboard Folio probeert verbinding<br>te maken met de iPad en de batterijen zijn opgeladen.                                                                              |
| Knippert één keer<br>rood en dan groen | De houder zit op zijn plaats, het Keyboard Folio probeert verbinding<br>te maken met de iPad en het batterijvermogen is laag.                                                                              |
| Lampje is uit                          | De houder zit niet op zijn plaats, de Bluetooth-verbinding is verbroken of de batterijen zijn leeg. Zie 'Probleemoplossing'.                                                                               |

#### Indicaties van het statuslampje

# Ga naar Product centraal

U vindt online meer informatie over en ondersteuning voor uw product. Neem even de tijd om naar Product centraal te gaan om meer te weten te komen over uw nieuwe Keyboard Folio. Blader door onlineartikelen voor hulp bij de set-up, gebruikstips of informatie over extra functies.

Kom in contact met andere gebruikers in onze communityforums om advies te krijgen, vragen te stellen en oplossingen te delen.

Bij Product centraal vindt u een breed scala aan inhoud:

- Studielessen
- Probleemoplossing
- Ondersteuningscommunity
- Softwaredownloads
- Onlinedocumentatie
- Garantie-informatie
- Reserveonderdelen (indien beschikbaar)

Ga naar www.logitech.com/support/ solarkeyboardfolio

# Gebruik van het product

Wanneer u het Keyboard Folio opent, wordt uw iPad ingeschakeld. Wanneer u het sluit, wordt uw iPad uitgeschakeld.

Het Keyboard Folio wordt niet opgeladen terwijl het in gebruik is.

#### Standen van iPad-houder

Er zijn twee standen voor de iPad-houder: typen en media. Beide schakelen het Keyboard Folio in wanneer de steunen van de iPad-houder worden geplaatst zoals in onderstaande afbeeldingen wordt weergegeven.

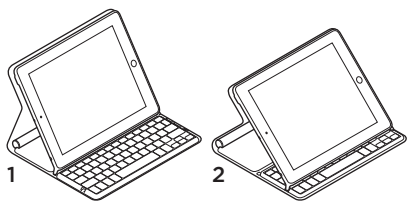

- 1. Typestand
- 2. Mediastand

**Typestand** Gebruik deze stand voor het invoeren van tekst.

In de typestand biedt het Keyboard Folio een Start-toets en 13 functietoetsen:

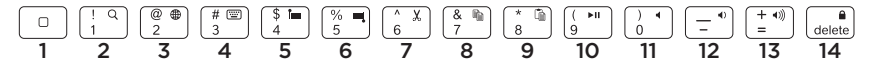

**1. Start** Geeft het startscherm van de iPad weer.

**Functietoetsen** Houd voor gebruik de Fntoets ingedrukt en druk vervolgens op een van de onderstaande toetsen.

- 2. Fn + 1 = Zoeken Start de zoekfunctie van de iPad.
- **3.** Fn + 2 = Taal wisselen Wisselt de taal van het toetsenbord.
- Fn + 3 = Virtueel toetsenbord Geeft het virtuele toetsenbord weer of verbergt het.
- 5. Fn + 4 = Selectie links Selecteert de tekst aan de linkerkant, woord voor woord.

- Fn + 5 = Selectie rechts Selecteert de tekst aan de rechterkant, woord voor woord.
- 7. Fn + 6 = Knippen
- 8. Fn + 7 = Kopiëren
- 9. Fn + 8 = Plakken
- 10. Fn + 9 = Afspelen/pauzeren
- 11. Fn + 0 = Dempen
- 12. Fn + streepje = Volume omlaag
- 13. Fn + plus = Volume omhoog
- **14. Fn + delete = Scherm vergrendelen** Vergrendelt of ontgrendelt het scherm van de iPad.

**Mediastand** Gebruik deze stand om video's te kijken, muziek te luisteren of te gamen. In de mediastand biedt het Keyboard Folio 8 functietoetsen:

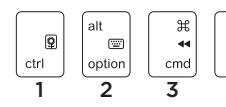

- 1. Diavoorstelling Start een diavoorstelling van opgeslagen afbeeldingen.
- 2. Virtueel toetsenbord Geeft het virtuele toetsenbord weer of verbergt het.
- 3. Vorige
- 4. Afspelen/pauzeren

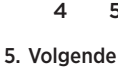

►II \*\*

- 6. Dempen
- 7. Volume omlaag

Ħ

cmd

5

8. Volume omhoog

N B Deze 8 functietoetsen werken alleen als de iPad-houder in de mediastand staat. Deze toetsen werken zonder op de **Fn**-toets te drukken.

alt

option

۰.

6

▼ 4)

# Verbinding maken met een andere iPad

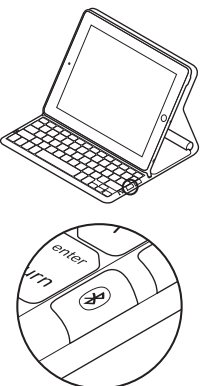

- 1. Controleer of het Keyboard Folio in de typestand staat.
- Controleer of de Bluetooth-functie van uw iPad is ingeschakeld.
   Selecteer Instellingen > Algemeen > Bluetooth > Aan.
- **3.** Druk op de Bluetooth-verbindingsknop. Het Keyboard Folio kan 3 minuten lang worden gedetecteerd.
- 4. Selecteer 'Logitech Solar KB folio' in het menu Apparaten van de iPad.
- Als uw iPad een pincode vraagt, voert u de code in met het Keyboard Folio en niet met het virtuele toetsenbord van uw iPad. Nadat de Bluetooth-verbinding tot stand is gebracht, brandt het statuslampje kort groen.
- 6. Plaats de nieuwe iPad in de iPad-houder.

## Probleemoplossing

#### Het Keyboard Folio werkt niet

- Plaats de iPad-houder voor type- of mediagebruik. Het Keyboard Folio werkt niet als de steunen van de houder niet juist zijn geplaatst.
- Druk op de toets voor batterijcontrole. Als het statuslampje rood of niet brandt, moet u de batterijen opladen. Als het lampje niet brandt, kan dit ook betekenen dat de steunen van de houder niet juist zijn geplaatst.
- Breng de Bluetooth-verbinding tussen het Keyboard Folio en de iPad opnieuw tot stand.
  - Controleer of de Bluetooth-functie van de iPad is ingeschakeld.
  - Kies 'Logitech Solar KB folio' in het menu Apparaten van uw iPad. Nadat de Bluetooth-verbinding tot stand is gebracht, brandt het statuslampje kort groen.

Wat denkt u?

Neem even de tijd om ons uw mening te geven. Hartelijk dank voor de aanschaf van ons product.

# www.logitech.com/ithink

Weggooien van batterijen aan het eind van de productlevensduur

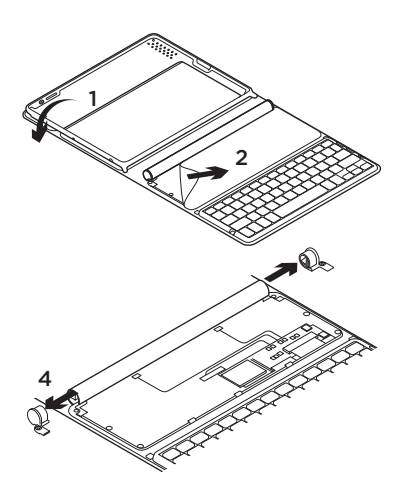

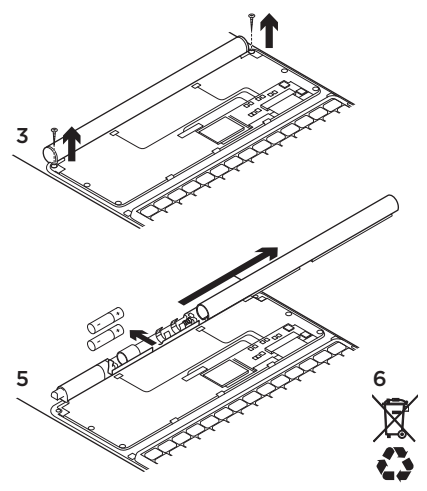

- 1. Open het Keyboard Folio en leg het plat neer.
- 2. Maak de behuizing los.
- **3.** Verwijder de schroef aan elk uiteinde van de buis.
- 4. Verwijder de kapjes van de buis.
- 5. Schuif de buis eraf en verwijder de batterijen.
- Gooi uw product en de bijbehorende batterijen volgens plaatselijke wetten weg.

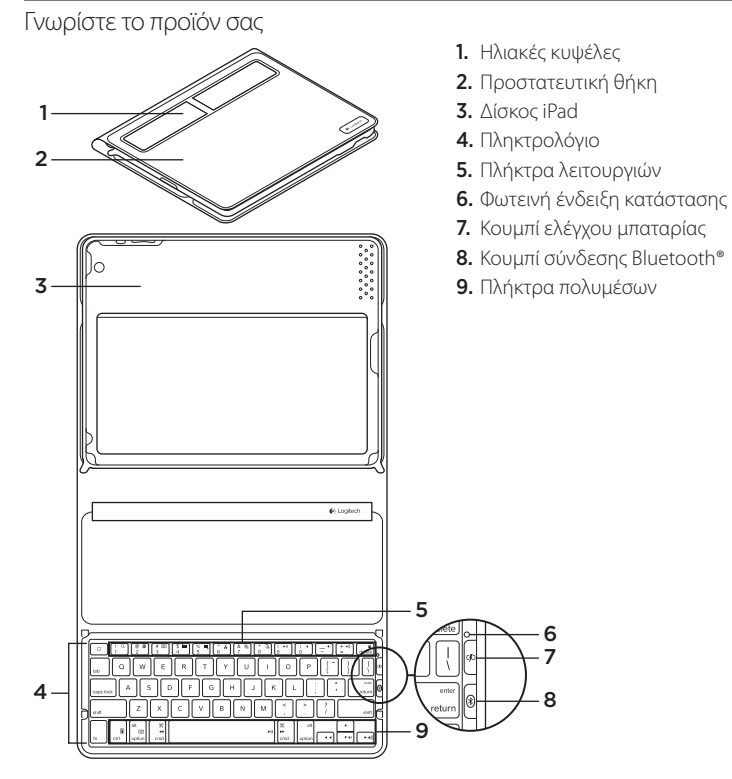

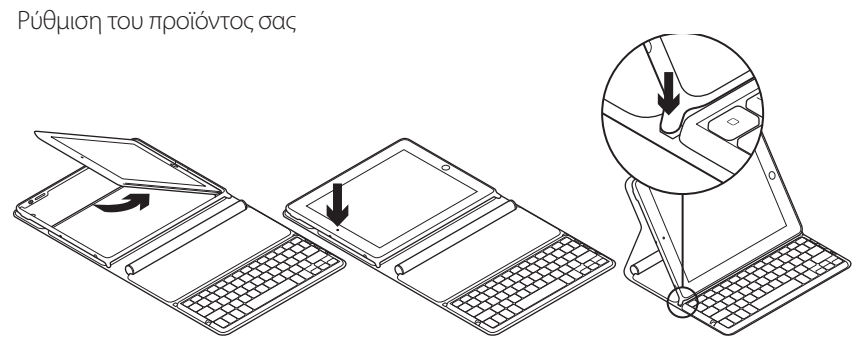

- 1. Ανοίξτε το πληκτρολόγιο Folio.
- 2. Τοποθετήστε το iPad σας στο δίσκο iPad.
- Μετακινήστε το δίσκο iPad στη θέση πληκτρολόγησης:
  - Το πληκτρολόγιο Folio ενεργοποιείται.
  - Η φωτεινή ένδειξη κατάστασης αναβοσβήνει με πράσινο χρώμα.
  - Έχει ενεργοποιηθεί η λειτουργία
    εντοπισμού του πληκτρολογίου Folio για
    15 λεπτά.
  - Εάν η φωτεινή ένδειξη κατάστασης δεν ανάβει με κάποιο χρώμα, ελέγξτε αν έχει τοποθετηθεί σωστά ο δίσκος iPad.
     Επίσης, ενδέχεται να χρειάζονται φόρτιση οι εσωτερικές μπαταρίες. Μεταβείτε στην ενότητα "Φόρτιση των μπαταριών".

- Ενεργοποιήστε το Bluetooth στο iPad σας: Επιλέξτε Settings (Ρυθμίσεις) > General (Γενικά) > Bluetooth > On (Ενεργοποίηση).
- Επιλέξτε "Logitech Solar KB folio" (Πληκτρολόγιο ηλιακής ενέργειας Logitech folio) στο μενού Devices (Συσκευές) του iPad σας.
- 6. Εάν το iPad σας απαιτεί την εισαγωγή PIN, πληκτρολογήστε τον κωδικό χρησιμοποιώντας το πληκτρολόγιο Folio και όχι το εικονικό πληκτρολόγιο του iPad σας. Όταν πραγματοποιηθεί η σύνδεση Bluetooth, το χρώμα της φωτεινής ένδειξης κατάστασης γίνεται για λίγο πράσινο.

### Φόρτιση των μπαταριών

Για την επαναφόρτιση του πληκτρολογίου Folio χρειάζεται φως. Συνιστάται τυπικό φως δωματίου για έξι ώρες την ημέρα.

Για να ελέγξετε την ισχύ των μπαταριών και να πραγματοποιήσετε επαναφόρτιση

- Τοποθετήστε το δίσκο iPad στη θέση πληκτρολόγησης.
- Πατήστε το κουμπί ελέγχου μπαταρίας. Εάν η φωτεινή ένδειξη κατάστασης ανάβει με κόκκινο χρώμα ή δεν ανάβει καθόλου, επαναφορτίστε το πληκτρολόγιο Folio.
- Κλείστε το πληκτρολόγιο Folio με τις ηλιακές κυψέλες στραμμένες προς τα επάνω. Το πληκτρολόγιο Folio απενεργοποιείται.
- Τοποθετήστε το πληκτρολόγιο Folio σε ένα δωμάτιο με καλό φωτισμό.

| Φως                    | Περιγραφή                                                                                                    |
|------------------------|----------------------------------------------------------------------------------------------------|
| Πράσινο χρώμα          | Ο δίσκος είναι στη θέση του, η σύνδεση Bluetooth έχει επιτευχθεί                                                                                                    |
|                        | και η μπαταρία είναι φορτισμένη.                                                                                                    |
| Κόκκινο χρώμα          | Ο δίσκος είναι στη θέση του, η σύνδεση Bluetooth έχει επιτευχθεί<br>και η ισχύς της μπαταρίας είναι χαμηλή (φόρτιση κατά 10 - 20%).<br>Επαναφορτίστε το πληκτρολόγιο Folio ακολουθώντας τις παραπάνω<br>οδηγίες . |
| Αναβοσβήνει με πράσινο | Ο δίσκος είναι στη θέση του, το πληκτρολόγιο Folio επιχειρεί                                                                                                    |
| χρώμα                  | μια σύνδεση με iPad και η μπαταρία είναι φορτισμένη.                                                                                                    |
| Ανάβει μια φορά με     | Ο δίσκος είναι στη θέση του, το πληκτρολόγιο Folio επιχειρεί                                                                                                    |
| κόκκινο χρώμα και, στη | μια σύνδεση με iPad και η στάθμη φόρτισης της μπαταρίας                                                                                                    |
| συνέχεια, αναβοσβήνει  | είναι χαμηλή.                                                                                                    |
| με πράσινο χρώμα       |                                                                                                    |
| Καμία φωτεινή ένδειξη  | Ο δίσκος δεν είναι στη θέση του, η σύνδεση Bluetooth έχει χαθεί<br>ή η μπαταρία έχει εξαντληθεί. Δείτε την ενότητα "Αντιμετώπιση<br>προβλημάτων".                                                                 |

#### Περιγραφές φωτεινής ένδειξης κατάστασης

# Επισκεφθείτε την ενότητα Κεντρική σελίδα προϊόντων

Περιλαμβάνει περισσότερες πληροφορίες και ηλεκτρονική υποστήριξη για το προϊόν σας. Αφιερώστε λίγο χρόνο για να επισκεφθείτε την Κεντρική σελίδα προϊόντων, ώστε να μάθετε περισσότερα σχετικά με το νέο σας πληκτρολόγιο Folio.

Διαβάστε άρθρα στο διαδίκτυο για βοήθεια κατά τη ρύθμιση, συμβουλές χρήσης ή πληροφορίες για πρόσθετα χαρακτηριστικά. Συνδεθείτε με άλλους χρήστες στα Φόρουμ κοινοτήτων για να πάρετε συμβουλές, να θέσετε ερωτήσεις και να μοιραστείτε λύσεις.

Στην Κεντρική σελίδα προϊόντων, θα βρείτε μια μεγάλη γκάμα περιεχομένου:

- Προγράμματα εκμάθησης
- Αντιμετώπιση προβλημάτων
- Κοινότητα υποστήριξης
- Στοιχεία λήψης λογισμικού
- Τεκμηρίωση στο διαδίκτυο
- Πληροφορίες για την εγγύηση
- Ανταλλακτικά (όπου διατίθενται)

Μεταβείτε στη διεύθυνση www.logitech.com/ support/solarkeyboardfolio

#### Χρήση του προϊόντος

Με το άνοιγμα του πληκτρολογίου Folio ενεργοποιείται το iPad σας. Με το κλείσιμό του απενεργοποιείται το iPad σας.

Το πληκτρολόγιο Folio δεν φορτίζεται όταν είναι σε χρήση.

#### Θέσεις δίσκου iPad

Υπάρχουν δύο θέσεις του δίσκου iPad πληκτρολόγησης και πολυμέσων. Και στις δύο θέσεις, το πληκτρολόγιο Folio ενεργοποιείται όταν τα υποστηρίγματα του δίσκου iPad είναι τοποθετημένα όπως φαίνεται στα σχεδιαγράμματα που ακολουθούν.

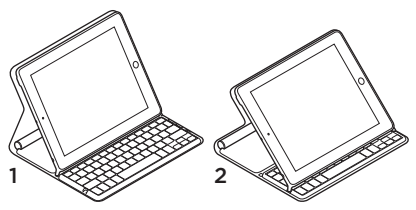

- 1. Θέση πληκτρολόγησης
- 2. Θέση πολυμέσων

**Θέση πληκτρολόγησης**Χρησιμοποιείται για καταχώριση κειμένου.

Στη θέση πληκτρολόγησης, το πληκτρολόγιο Folio περιλαμβάνει ένα πλήκτρο Αρχική σελίδα και 13 πλήκτρα λειτουργιών:

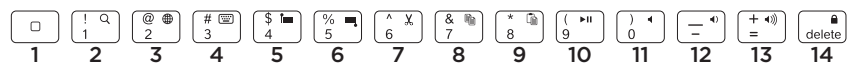

 Αρχική σελίδα Εμφανίζει την Αρχική σελίδα του iPad.

Πλήκτρα λειτουργιών Για να τα χρησιμοποιήσετε, πατήστε παρατεταμένα το πλήκτρο Fn και, στη συνέχεια, πατήστε ένα από τα παρακάτω πλήκτρα.

- 2. Fn + 1 = Αναζήτηση Ξεκινάει τη λειτουργία αναζήτησης του iPad.
- 3. Fn + 2 = Εναλλαγή γλώσσας Εναλλάσσει τις γλώσσες του πληκτρολογίου.
- 4. Fn + 3 = Εικονικό πληκτρολόγιο Εμφανίζει/αποκρύπτει το εικονικό πληκτρολόγιο.
- 5. Fn + 4 = Επιλογή αριστερά Επιλέγει το κείμενο στα αριστερά, λέξη προς λέξη.

- 6. Fn + 5 = Επιλογή δεξιά Επιλέγει το κείμενο στα δεξιά, λέξη προς λέξη.
- 7. Fn + 6 = Αποκοπή
- 8. Fn + 7 = Αντιγραφή
- 9. Fn + 8 = Επικόλληση
- 10. Fn + 9 = Αναπαραγωγή/Παύση
- 11. Fn + 0 =  $\Sigma i \gamma \alpha \sigma \eta$
- 12. Fn + παύλα = Μείωση έντασης ήχου
- 13. Fn + συν = Αύξηση έντασης ήχου
- 14. Fn + delete = Κλείδωμα οθόνης Κλειδώνει ή ξεκλειδώνει την οθόνη του iPad.

Θέση πολυμέσων Χρησιμοποιείται κατά την παρακολούθηση βίντεο, την ακρόαση μουσικής ή τη χρήση παιχνιδιών

Στη θέση πολυμέσων, το πληκτρολόγιο Folio περιλαμβάνει 8 πλήκτρα λειτουργιών:

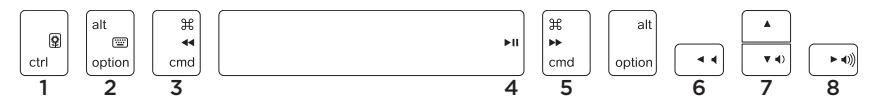

- Προβολή διαφανειών Αναπαράγει μια προβολή διαφανειών από αποθηκευμένες εικόνες.
- Εικονικό πληκτρολόγιο
  Εμφανίζει/αποκρύπτει το εικονικό πληκτρολόγιο.
- 3. Προηγούμενο
- 4. Αναπαραγωγή/Παύση

- 5. Επόμενο
- 6. Σίγαση
- 7. Μείωση έντασης ήχου
- 8. Αύξηση έντασης ήχου

Σημείωση: Αυτά τα 8 πλήκτρα λειτουργιών λειτουργούν μόνο όταν ο δίσκος iPad βρίσκεται στη θέση πολυμέσων. Για να λειτουργήσουν αυτά τα πλήκτρα, είναι απαραίτητο να πατηθεί το πλήκτρο **Fn**. Σύνδεση σε διαφορετικό iPad

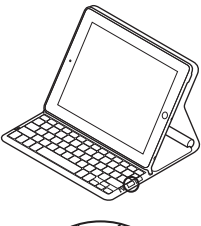

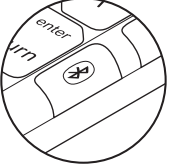

- Βεβαιωθείτε ότι το πληκτρολόγιο Folio βρίσκεται στη θέση πληκτρολόγησης.
- Ελέγξτε αν είναι ενεργοποιημένη η λειτουργία Bluetooth του iPad σας.
   Επιλέξτε Settings (Ρυθμίσεις) > General (Γενικά) > Bluetooth > On (Ενεργοποίηση).
- Πατήστε το κουμπί σύνδεσης Bluetooth.
  Έχει ενεργοποιηθεί η λειτουργία εντοπισμού του πληκτρολογίου Folio για 3 λεπτά.
- Επιλέξτε "Logitech Solar KB folio" (Πληκτρολόγιο ηλιακής ενέργειας Logitech folio) στο μενού Devices (Συσκευές) του iPad.
- 5. Εάν το iPad σας απαιτεί την εισαγωγή PIN, πληκτρολογήστε τον κωδικό χρησιμοποιώντας το πληκτρολόγιο Folio και όχι το εικονικό πληκτρολόγιο του iPad σας. Όταν πραγματοποιηθεί η σύνδεση Bluetooth, το χρώμα της φωτεινής ένδειξης κατάστασης γίνεται για λίγο πράσινο.
- 6. Τοποθετήστε το νέο iPad στο δίσκο iPad.

## Αντιμετώπιση προβλημάτων

#### Το πληκτρολόγιο Folio δεν λειτουργεί

- Τοποθετήστε το δίσκο iPad στη θέση πληκτρολόγησης ή πολυμέσων.
   Το πληκτρολόγιο Folio δεν λειτουργεί εάν τα υποστηρίγματα του δίσκου δεν είναι σωστά τοποθετημένα.
- Πατήστε το κουμπί ελέγχου μπαταρίας.
  Εάν η φωτεινή ένδειξη κατάστασης ανάβει με κόκκινο χρώμα ή δεν ανάβει καθόλου, χρειάζεται φόρτιση της μπαταρίας. Εάν δεν ανάβει καθόλου, μπορεί επίσης να σημαίνει ότι τα υποστηρίγματα του δίσκου δεν είναι σωστά τοποθετημένα.
- Επιτύχετε εκ νέου τη σύνδεση Bluetooth ανάμεσα στο πληκτρολόγιο Folio και το iPad:
  - Επιβεβαιώστε ότι το Bluetooth του iPad είναι ενεργοποιημένο.
  - Επιλέξτε "Logitech Solar KB folio" (Πληκτρολόγιο ηλιακής ενέργειας Logitech folio) στο μενού Devices (Συσκευές) του iPad σας. Όταν πραγματοποιηθεί η σύνδεση Bluetooth, το χρώμα της φωτεινής ένδειξης κατάστασης γίνεται για λίγο πράσινο.

## Ποια είναι η γνώμη σας;

Αφιερώστε λίγο χρόνο για να μας πείτε. Σας ευχαριστούμε για την αγορά του προϊόντος μας.

## www.logitech.com/ithink

# Απόρριψη μπαταριών στη λήξη της ζωής του προϊόντος

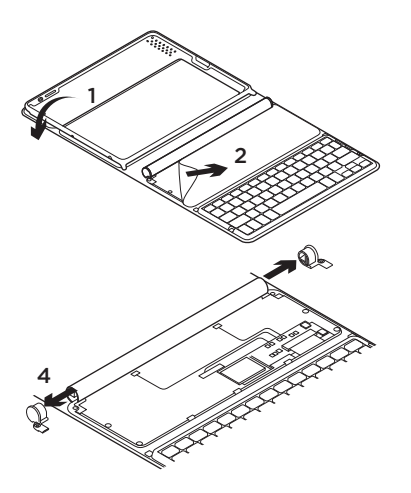

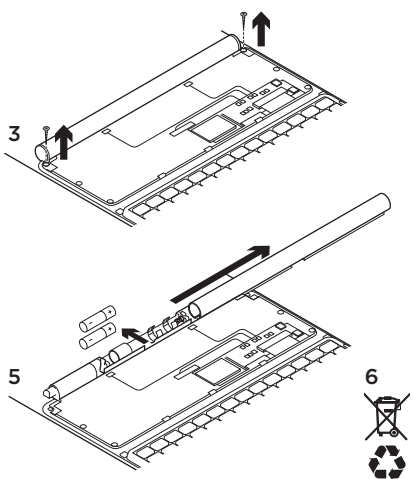

- Ανοίξτε το πληκτρολόγιο Folio και απλώστε το ώστε να είναι επίπεδο.
- 2. Αφαιρέστε το κάλυμμα.
- Αφαιρέστε τη βίδα στο κάθε άκρο του σωλήνα.

- **4.** Αφαιρέστε τις τάπες των άκρων του σωλήνα.
- Σύρετε και αφαιρέστε το κάλυμμα του σωλήνα, και αφαιρέστε τις μπαταρίες.
- Απορρίψτε το προϊόν σας και τις μπαταρίες του σύμφωνα με την τοπική νομοθεσία.

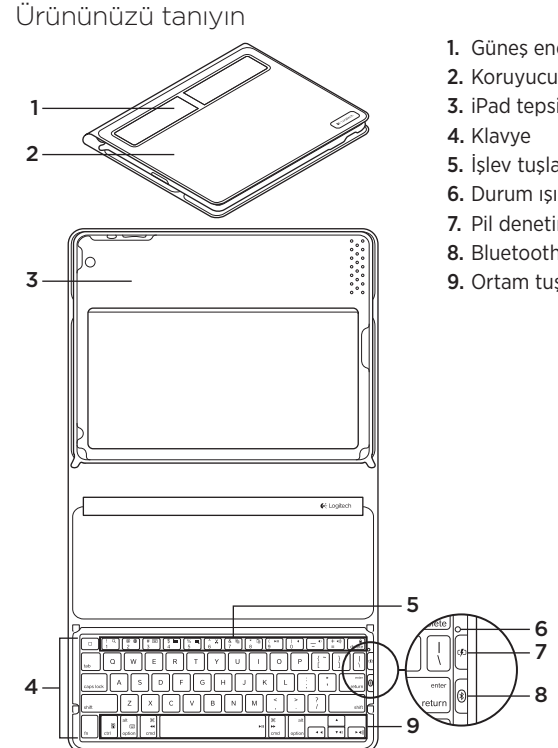

- 1. Güneş enerjisi hücreleri
- 2. Koruyucu çanta
- 3. iPad tepsisi
- 5. İşlev tuşları
- 6. Durum ışığı
- 7. Pil denetimi düğmesi
- 8. Bluetooth® bağlantı düğmesi
- 9. Ortam tuşları

# Ürününüzü kurma

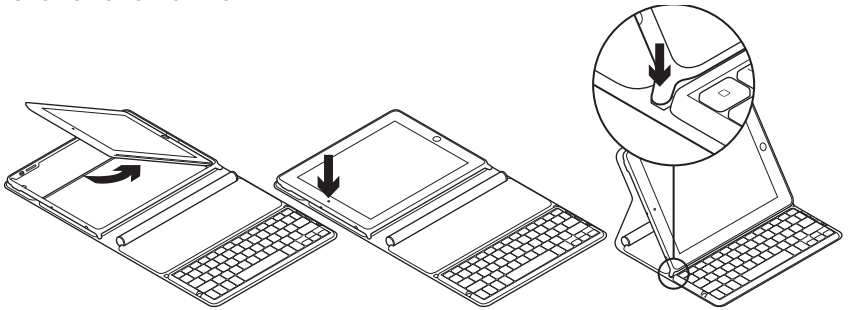

- 1. Klavye Klasörünü açın.
- 2. iPad'inizi iPad tepsisine yerleştirin.
- 3. iPad tepsisini yazma konumuna getirin:
  - Klavye Klasörü açılır.
  - Durum ışığı yeşil renkte yanıp söner.
  - Klavye Klasörü 15 dakika süreyle bulunabilir durumdadır.
  - Durum ışığı renksizse, iPad tepsisinin konumlandırmasını kontrol edin. Ayrıca, dahili pillerin şarj edilmesi gerekebilir. "Pilleri şarj etme"ye gidin.

- iPad'inizde Bluetooth'u açın: Ayarlar > Genel > Bluetooth > Açık'ı seçin.
- 5. iPad'inizin Cihazlar menüsünde "Logitech Solar KB folio"yu seçin.
- iPad cihazınız bir PIN isterse, iPad'in sanal klavyesini değil, Güneş Enerjisiyle Çalışan Klavyeyi kullanarak kodu girin. Bluetooth bağlantısı yapıldıktan sonra Durum ışığı kısa bir süre yeşil olur.

## Pilleri şarj etme

Keyboard Klasörü'nün yeniden şarj olabilmesi için ışığa ihtiyacı vardır. Altı saat boyunca normal oda ışığında kalması önerilir.

Pilin gücünü kontrol edip yeniden şarj etmek için

- 1. iPad tepsisini yazma konumuna getirin.
- Pil Denetimi düğmesine basın. Kırmızı Durum ışığı yanıyorsa veya ışık yanmıyorsa Klavye Klasörünü tekrar şarj edin.
- Klavye Klasörünü güneş enerjisi hücreleri yukarı bakacak şekilde kapatın. Klavye Klasörü kapanır.
- **4.** Klavye Klasörünü iyi aydınlatılan bir odaya koyun.

| lşık                                          | Açıklama                                                                                                    |
|-----------------------------------------------|----------------------------------------------------------------------------------------------------|
| Yeşil                                         | Tepsi yerindedir, Bluetooth bağlantısı yapılmıştır ve pil şarj olmuştur.                                                                                              |
| Kırmızı                                       | Tepsi yerindedir, Bluetooth bağlantısı yapılmıştır ve pil gücü<br>düşüktür (%10 - 20 şarj). Yukarıdaki talimatları uygulayarak<br>Klavye Klasörünü yeniden şarj edin. |
| Yanıp sönen yeşil                             | Tepsi yerindedir, Klavye Klasörü iPad bağlantısı kurmaya<br>çalışıyordur ve pil şarj olmuştur.                                                                        |
| Bir kez kırmızı, sonra<br>yeşil yanıp sönüyor | Tepsi yerindedir, Klavye Klasörü iPad bağlantısı kurmaya<br>çalışıyordur ve pil gücü düşüktür.                                                                        |
| lşık yok                                      | Tepsi yerinde değildir, Bluetooth bağlantısı yoktur veya pil bitmiştir.<br>Bkz. "Sorun Giderme."                                                                      |

#### Durum ışığı göstergeleri

# Ürün Merkezini ziyaret edin

Ürününüz için çevrimiçi olarak daha fazla bilgi ve destek bulunmaktadır. Yeni Klavye Klasörü hakkında daha fazla bilgi edinmek için Ürün Merkezini ziyaret edebilirsiniz.

Kurulum yardımı, kullanım ipuçları veya ek özellikler hakkında bilgi almak için çevrimiçi makalelere göz atın.

Danışmak, sorular sormak ve çözümleri paylaşmak için Topluluk Forumlarımızdaki diğer kullanıcılarla bağlantı kurun.

Ürün Merkezinde zengin içerik seçenekleri bulacaksınız:

- Öğreticiler
- Sorun giderme
- Destek topluluğu
- İndirebileceğiniz yazılımlar
- Çevrimiçi belgeler
- Garanti bilgileri
- Yedek parçalar (kullanılabilir olduğunda) www.logitech.com/support/ solarkeyboardfolio adresine gidin

# Ürününüzü kullanma

Klavye Klasörünün açılması iPad'inizin açılmasını sağlar. Kapatılması iPad'in kapanmasına neden olur.

Klavye Klasörü kullanılırken şarj olmaz.

#### iPad tepsi konumları

İki iPad tepsi konumu bulunmaktadır. Yazma ve ortam. iPad tepsi destekleri aşağıdaki çizimlerde gösterildiği gibi yerleştirildiğinde her ikisi de açılır.

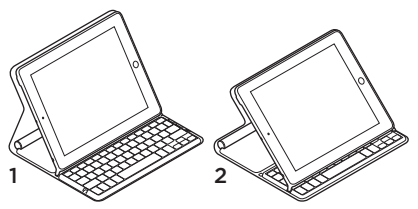

- 1. Yazma konumu
- 2. Ortam konumu

Yazma konumu Metin girmek için kullanın.

Yazma konumunda Klavye Klasörü bir Ana Sayfa tuşu ve 13 işlev tuşu sunar:

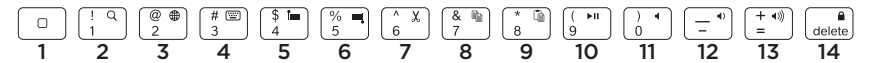

1. Ana Sayfada iPad Ana Sayfa ekranı görüntülenir.

**İşlev tuşları** Kullanmak için Fn tuşuna basın ve ardından aşağıda listelenen bir tuşa basın.

- 2. Fn + 1 = Ara iPad arama işlevini başlatır.
- **3. Fn + 2 = Dil değiştir** Klavye dilini değiştirmenizi sağlar.
- 4. Fn + 3 = Sanal klavye Sanal klavyeyi gösterir/gizler.
- 5. Fn + 4 = Soldaki seç Soldaki metni kelime kelime seçer .

- 6. Fn + 5 = Sağdakini seç Sağdaki metni kelime kelime seçer.
- 7. Fn + 6 = Kes
- 8. Fn + 7 = Kopyala
- 9. Fn + 8 = Yapıştır
- 10. Fn + 9 = Oynat/Duraklat
- 11. Fn + 0 = Sessiz
- 12. Fn + eksi = Sesi kısma
- 13. Fn + artı = Sesi açma
- **14.** Fn + delete = Ekranı kilitle iPad ekranı kilitlenir.

**Ortam konumu** Video izlerken, müzik dinlerken veya oyun oynarken kullanın. Ortam konumunda Klavye Klasörü 8 işlev tuşu sunar:

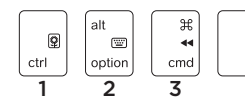

- 1. Slayt Gösterisi Kaydedilmiş resimlerden bir slayt gösterisi oynatır.
- 2. Sanal klavye Sanal klavyeyi gösterir/gizler.
- 3. Önceki
- 4. Yürüt/Duraklat

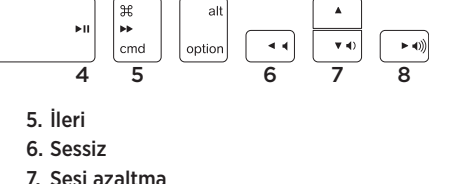

- 7. Sesi azaltma
- 8. Sesi artırma

Not: Bu 8 işlev tuşu yalnızca iPad tepsisi ortam konumundayken çalışır. Bu tuşların çalışması için **Fn** tuşuna basılması gerekmez.

## Farklı bir iPad'e bağlanma

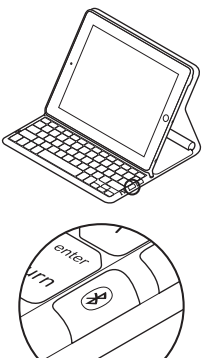

- 1. Klavye Klasörünün yazma konumunda olduğundan emin olun.
- iPad'inizin Bluetooth özelliğinin açık olduğundan emin olun. Ayarlar > Genel > Bluetooth > Açık'ı seçin.
- Bluetooth Connect Düğmesine basın. Klavye Klasörü 3 dakika süreyle bulunabilir durumdadır.
- 4. iPad'inizin Cihazlar menüsünde "Logitech Solar KB folio"yu seçin.
- iPad cihazınız bir PIN isterse, iPad'in sanal klavyesini değil, Güneş Enerjisiyle Çalışan Klavyeyi kullanarak kodu girin. Bluetooth bağlantısı yapıldıktan sonra Durum ışığı kısa bir süre yeşil olur.
- 6. Yeni iPad'i iPad tepsisine yerleştirin.

## Sorun giderme

#### Klavye Klasörü çalışmıyor

- iPad tepsisini yazma veya ortam kullanımı konumuna getirin. Tepsi destekleri yanlış yerleştirilmişse Klavye Klasörü çalışmaz.
- Pil Denetimi düğmesine basın. Kırmızı Durum ışığı veya hiç ışık yanmaması pilin şarj edilmesi gerektiğini gösterir. Hiç ışık yanmaması da tepsi desteklerinin yanlış yerleştirildiğini gösterir.
- Klavye Klasörü ve iPad arasında Bluetooth bağlantısını yeniden kurun:
  - iPad Bluetooth'un açık olduğundan emin olun.
  - iPad'inizde Cihazlar menüsünde "Logitech Solar KB folio"yu seçin. Bluetooth bağlantısı yapıldıktan sonra Durum ışığı kısa bir süre yeşil olur.

Ne düşünüyorsunuz?

Lütfen birkaç dakikanızı ayırarak düşüncelerinizi bizimle paylaşın. Ürünümüzü satın aldığınız için teşekkür ederiz.

# www.logitech.com/ithink

## Ürün ömrünün sonunda pilin atılması

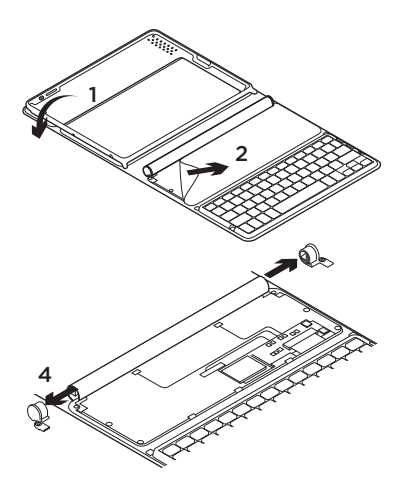

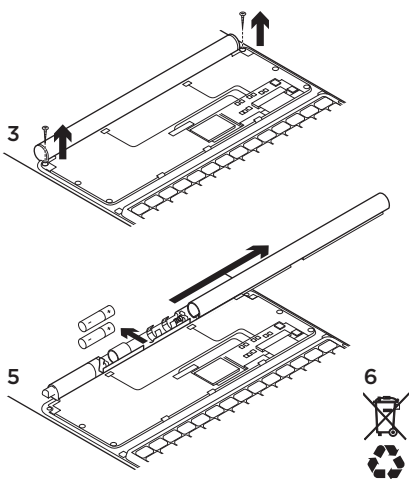

- 1. Klavye Klasörünü açın ve düz olarak yerleştirin.
- 2. Kapağını yukarı kaldırın.
- 3. Tüpün her iki ucundaki vidayı çıkarın.
- 4. Tüpün ucundaki başlıkları çıkarın.
- 5. Tüpün kapağını kaydırarak kapatın ve pilleri çıkarın.
- 6. Ürününüzü ve pillerini yerel yasalara uygun olarak atın.

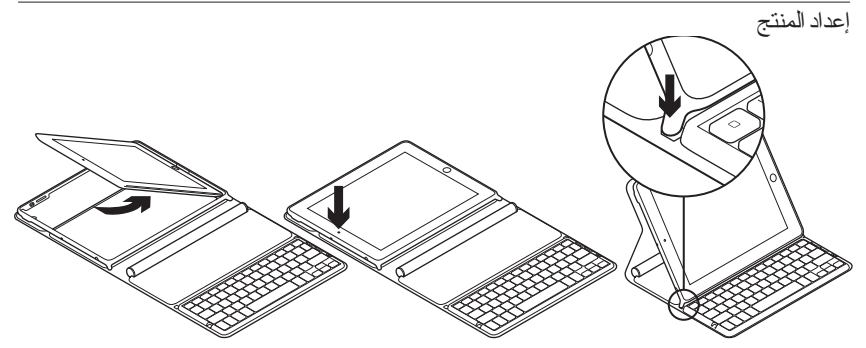

- افتح مجموعة لوحة المفاتيح.
- 2. ضع جهاز iPad الخاص بك على الدرج المخصص له.
  - 3. حرك درج iPad إلى وضع الكتابة:
  - يبدأ تشغيل مجموعة لوحة المفاتيح.
- يصدر مصباح الحالة وميضًا أخضر اللون.
- تكون مجموعة لوحة المفاتيح قابلة للاكتشاف لمدة 15 دقيقة.
- إذا لم يصدر أي لون من مصباح الحالة، فتحقق من مدى تنثيبت درج iPad على وضعه الصحيح.
   كذلك قد تكون البطاريات الداخلية في حاجة إلى إعادة الشحن. انتقل إلى "شحن البطاريات."

- 4. قم بتشغیل Bluetooth الموجود على جهاز iPad: حدد "إعدادات" (Settings) > عام (Bluetooth < (General > تشغیل (ON)
- 5. اختر "مجموعة Logitech Solar KB" من قائمة أجهزة iPad.
- 6. إذا طلب جهاز iPad منك إدخال رقم التعريف الشخصي (PIN)، أدخل الرمز باستخدام مجموعة لوحة المفاتيح وليس عن طريق لوحة المفاتيح الافتر اضية الخاصة بجهاز iPad. بعد إنشاء اتصال Bluetooth، يتحول لون مصباح الحالة لمدة قصيرة إلى اللون الأخضر.

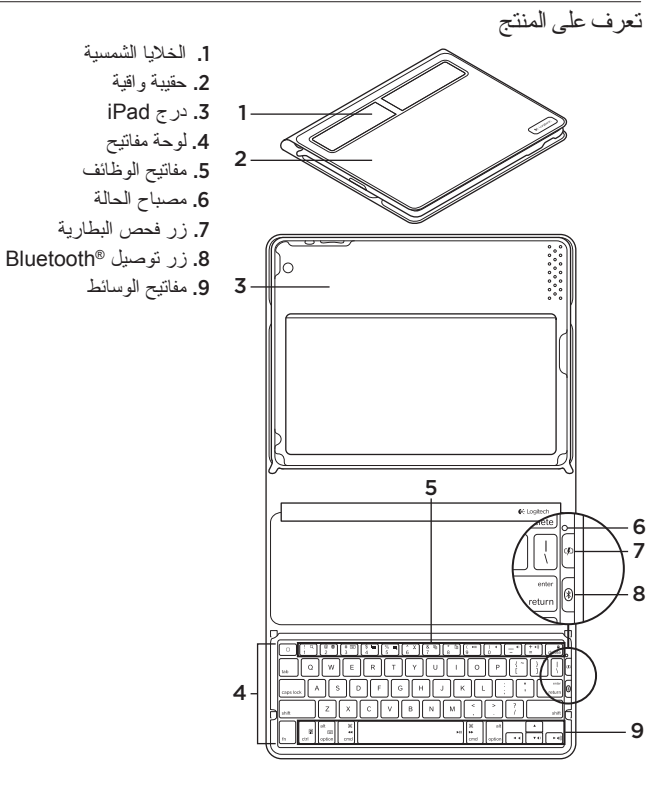

49 **العربية** 

Logitech Solar Keyboard Folio

استخدم المنتج الذي بحوز تك فتح مجموعة المفاتيح يؤدي إلى تشغيل جهاز iPad. كما يؤدي غلقها إلى ايقاف تشغيله. أثناء الاستخدام لا تقوم مجموعة المفاتيح بإعادة الشحن .

وظائف درج iPad

يتميز درج iPad بوضعين—وضع الكتابة ووضع الوسائط. وكلاهما يؤدي إلى تشغيل مجموعة لوحة المفاتيح لدى تثبيت دعامات درج iPad على النحو المبين في الرسومات التالية .

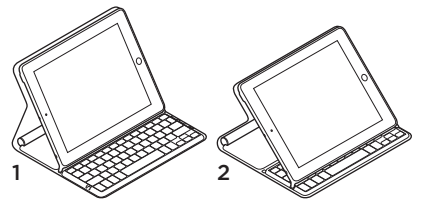

1. وضع الكتابة
 2. وضع الوسائط

تفضل بزيارة مركز المنتجات فهنك المزيد من المعلومات عن منتجك و المزيد من الدعم المتوفر عبر الإنترنت. نستأذنك في دقيقة و احدة من وقتك لزيارة مركز المنتجات لنتعرف على المزيد بشأن مجموعة استعرض المقالات المتوفرة عبر الإنترنت للحصول على تعليمات الإحداد وتلميحات حول الاستخدام ومعلومات حول الميزات الإحداد وتلميحات حول الاستخدام ومعلومات تواصل مع المستخدمين الآخرين في منتديات المجتمع في مركز المنتجات، ستجد تشكيلة واسعة من المحتويات: في مركز المنتجات، ستجد تشكيلة واسعة من المحتويات: البرامج التعليمية • استكشاف الأخطاء وإصلاحها • مجتمع الدعم

- تتزيلات البرامج
- الوثائق المتوفرة عبر الإنترنت
  - معلومات الضمان
  - قطع الغيار (عند توفر ها)

انتقل إلى /www.logitech.com/support solarkeyboardfolio الثمحن البطاريات تحتاج مجموعة لوحة المفاتيح إلى الضوء لإعادة الشحن. يوصى باستخدام إضاءة الغرفة العادية لمدة ست ساعات يوميًا.

لفحص طاقة البطارية وإعادة الشحن 1. ضع درج Pad في وضع الكتابة. 2. اضغط على زر فحص البطارية. إذا كان مصباح الحالة يصدر وميضًا أحمر اللون أو لا يصدر أي وميض، فأعد شحن مجموعة لوحة المفاتيح.

إشارات مصباح الحالة

| -                   |                                                                                         |
|---------------------|-----------------------------------------------------------------------------------------|
| المصباح             | الوصف                                                                                   |
| أخضر                | الدرج في موضعه الصحيح وتم إنشاء اتصال Bluetooth والبطارية مشحونة.                       |
| أحمر                | الدرج في موضعه الصحيح وتم إنشاء اتصال Bluetooth وطاقة البطارية منخفضة (يتر او ح         |
|                     | الشحن بين 10 و 20%). أعد شحن مجموعة لوحة المفاتيح مع الالتزام بالتعليمات المبينة أعلاه. |
| أخضر وامض           | الدرج في وضعه الصحيح ومجموعة لوحة المفاتيح تحاول الاتصال بجهاز iPad والبطارية           |
|                     | مشحونة.                                                                                 |
| ومضة حمراء واحدة ثم | الدرج في وضعه الصحيح ومجموعة لوحة المفاتيح تحاول الاتصال بجهاز iPad وشحن                |
| أخضر وامض           | البطارية منخفض.                                                                         |
| بلا ضو ء            | الدرج ليس في وضعه الصحيح واتصال Bluetooth مفقود والبطارية فارغة. انظر قسم               |
|                     | "استكَّشاف الأخطاء وإصلاحهاً."                                                          |

وضع الوسائط يستخدم عند مشاهدة مقاطع الفيديو أو الاستماع إلى الموسيقي أو ممارسة الألعاب. في وضع الوسائط، توفر مجموعة لوحة المفاتيح 8 مفاتيح للوظائف:

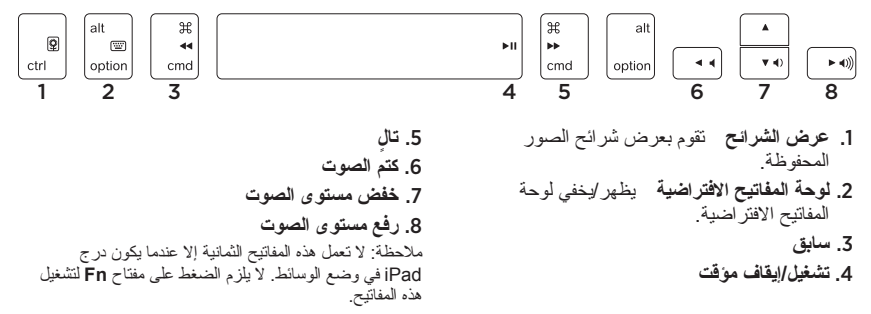

Logitech Solar Keyboard Folio

وضع الكتابة يتم استخدامه لإدخال النصوص. في وضع الكتابة. توفر مجموعة لوحة المفاتيح مفتاح "الشاشة الرئيسية" و13 مفتاح للوظائف: - • delete 14 6. Fn + 5 = حدد يمين يحدد النص الموجود على يعرض مفتاح "الشاشة الرئيسية" البمين، كلمة بكلمة. شاشة iPad الرئيسية. مفاتيح الوظائف لاستخدامها، اضغط مع الاستمر ار 7. Fn + 6 = قص على مُفتاح Fn ثم اضغط على المفتاح المدرج أدناه. Fn + 7.8 = نسخ .iPad البحث يبدأ وظيفة البحث في iPad. 9. Fn + 8 = لصق 5. Fn + 2 = تبديل اللغة يبدل لغة لوحة المفاتيح. 10. Fn + 9 = تشغيل/ايقاف موقت 4. Fn + 3 = لوحة المفاتيح الافتراضية يظهر /يخفى Fn + 0 .11 = كتم لوحة المفاتيح الافتر اضية. 12. Fn + شرطة= خفض مستوى الصوت 5. Fn + 4 = حدد يسار بحدد النص الموجود على 13. Fn + زائد= رفع مستوى الصوت اليسار ، كلمة بكلمة. 14. Fn + delete = قفل الشاشة بقوم بقفل شاشة

iPad أو الغاء قفلها

استكشاف الأخطاء وإصلاحها

مجموعة لوحة المفاتيح لاتعمل

- ضع درج IPad للاستخدام في الكتابة أو الوسائط.
  لا تعمل مجموعة لوحة المفاتيح إذا كانت دعامات
  الدرج مثبتة بطريقة غير صحيحة.
- اضغط على زر فحص البطارية. لون الضوء الأحمر لمصباح الحالة أو عدم وجود أي ضوء يشير إلى ضرورة إعادة شحن البطارية. كما يشير عدم وجود أي ضوء إلى أن دعامات الدرج ليست مثبتة بطريقة صحيحة.
- أعد إنشاء اتصال Bluetooth بين مجموعة لوحة المفاتيح وجهاز iPad.
  - تحقق من تشغيل Bluetooth الخاص بجهاز iPad.
- اختر "مجموعة Logitech Solar KB" من قائمة الأجهزة في جهاز IPad. يتحول ضوء مصباح الحالة لمدة قصيرة إلى اللون الأخضر بعد إنشاء اتصال Bluetooth.

ما ر أبك؟ نستأذنك في دقيقة واحدة من وقتك لتعبّر لذا عن رأيك. شكرًا الشرائك منتجنا.

# www.logitech.com/ithink

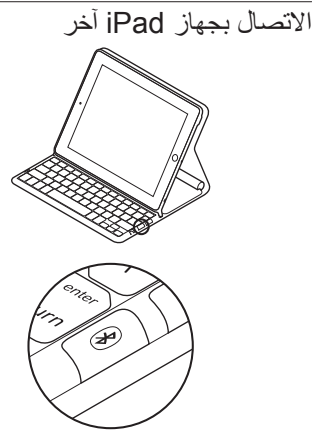

- 1. تأكد من أن مجموعة لوحة المفاتيح في وضع الكتابة.
  2. تحقق من تشغيل ميزة Bluetooth الخاصة بجهاز iPad. حدد "إعدادات" (Settings) > "عام"
   (D) - تشغيل (On).
- تصبح مجموعة Bluetooth. تصبح مجموعة لوحة المفاتيح قابلة للاكتشاف لمدة ثلاث دقائق.
  - 4. حدد "مجموعة Logitech Solar KB" من قائمة أجهزة iPad.
- 5. إذا طلب جهاز iPad منك إدخال رقم التعريف الشخصي (PIN)، أدخل الرمز باستخدام مجموعة لوحة المفاتيح وليس عن طريق لوحة المفاتيح الافتر اضية الخاصة بجهاز iPad. بعد إنشاء اتصال Bluetooth، يتحول لون مصباح الحالة لمدة قصيرة إلى اللون الأخضر.

6. ضع جهاز iPad الجديد في درج iPad.

Logitech Solar Keyboard Folio

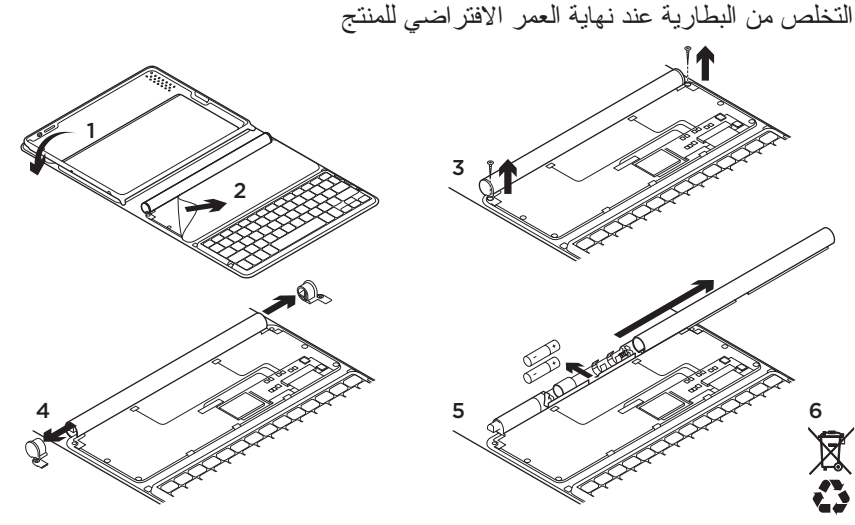

- 5 6
  - افتح مجموعة لوحة المفاتيح
    - 2. أزل الغطاء.
  - أزل البرغى عند كل طرف من طرفى الأنبوب.
- أزل الأنبوب والأغطية. حرك غطاء الأنبوب حتى يتم نزعه وأزل البطاريات. تخلص من المنتج لديك وبطارياته بما يتوافق مع القوانين المعمول بها محليًا.

# www.logitech.com/support/solarkeyboardfolio

| België/Belgique            | Dutch: +32-(0)2 200 64 44;<br>French: +32-(0)2 200 64 40                                         |
|----------------------------|--------------------------------------------------------------------------------------------------|
| Česká Republika            | +420 239 000 335                                                                                 |
| Danmark                    | +45-38 32 31 20                                                                                  |
| Deutschland                | +49-(0)69-51 709 427                                                                             |
| España                     | +34-91-275 45 88                                                                                 |
| France                     | +33-(0)1-57 32 32 71                                                                             |
| Ireland                    | +353-(0)1 524 50 80                                                                              |
| Italia                     | +39-02-91 48 30 31                                                                               |
| Magyarország               | +36 (1) 777-4853                                                                                 |
| Nederland                  | +31-(0)-20-200 84 33                                                                             |
| Norge                      | +47-(0)24 159 579                                                                                |
| Österreich                 | +43-(0)1 206 091 026                                                                             |
| Polska                     | 00800 441 17 19                                                                                  |
| Portugal                   | +351-21-415 90 16                                                                                |
| Россия                     | +7(495) 641 34 60                                                                                |
| Schweiz/Suisse<br>Svizzera | D +41-(0)22 761 40 12<br>F +41-(0)22 761 40 16<br>I +41-(0)22 761 40 20<br>E +41-(0)22 761 40 25 |

| South Africa                                                        | 0800 981 089                                             |
|---------------------------------------------------------------------|----------------------------------------------------------|
| Suomi                                                               | +358-(0)9 725 191 08                                     |
| Sverige                                                             | +46-(0)8-501 632 83                                      |
| Türkiye                                                             | 00800 44 882 5862                                        |
| United Arab<br>Emirates                                             | 8000 441-4294                                            |
| United Kingdom                                                      | +44-(0)203-024-81 59                                     |
| European,<br>Mid. East., &<br>African Hq.<br>Morges,<br>Switzerland | English: +41-(0)22 761 40 25<br>Fax: +41-(0)21 863 54 02 |
| Eastern Europe                                                      | English: 41-(0)22 761 40 25                              |
| United States                                                       | +1 646-454-3200                                          |
| Argentina                                                           | +0800 555 3284                                           |
| Brasil                                                              | +0800 891 4173                                           |
| Canada                                                              | +1-866-934-5644                                          |
| Chile                                                               | +1230 020 5484                                           |
| Colombia                                                            | 01-800-913-6668                                          |
| Latin America                                                       | +1 800-578-9619                                          |
| Mexico                                                              | 01.800.800.4500                                          |

**C**-Logitech

www.logitech.com

© 2012 Logitech. All rights reserved. Logitech, the Logitech logo, and other Logitech marks are owned by Logitech and may be registered. Apple and iPad are trademarks of Apple Inc., registered in the U.S. and other countries. Bluetooth is a registered trademark of Bluetooth SIG, Inc. All other trademarks are the property of their respective owners. Logitech assumes no responsibility for any errors that may appear in this manual. Information contained herein is subject to change without notice.

620-004053.003